CardAccess 3000 R

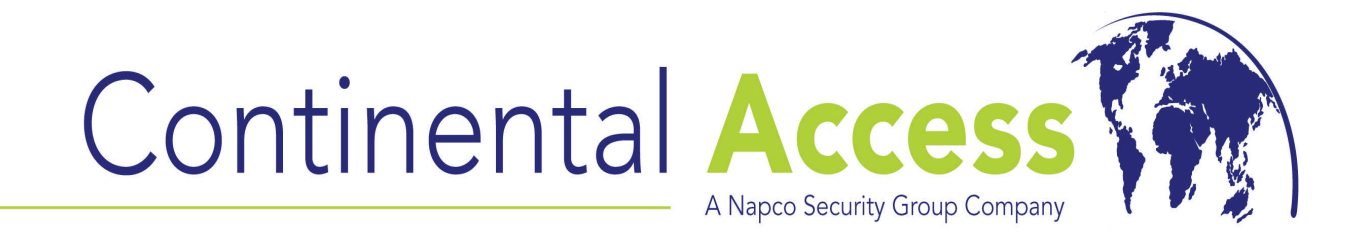

# WEB INTERFACE INSTALLATION PROCEDURE

# Note: Prior to installing the web interface, you must install Microsoft IIS (Internet Information Services).

REVISION A DATE : 02/27/2009

# CardAccess **3000**

# CA3000 Software Installation Procedure

Continental Access and CardAccess3000 are registered trademarks of Napco Security Group Microsoft® is a registered trademark of Microsoft Corporation. Windows® is a registered trademark of Microsoft Corporation. CardAccess® is a registered trademark of Napco Security Group

Document Title: Web interface installation procedure.

This document contains proprietary information of Continental Access. Unauthorized reproduction of any portion of this manual without the written authorization of Continental Access is prohibited. The information in this manual is for informational purposes only. It is subject to change without notice. Companies, names and data used in examples herein are fictitious unless otherwise noted. Continental assumes no responsibility for incorrect information this manual may contain.

Continental Access 355 Bayview Avenue Amityville, NY 11701 Phone (631) 842-9400 Fax (631) 842-9135

Web: http://www.cicaccess.com

# License Agreement

NOTICE TO USER: THIS PACKAGE IS A CONTRACT. BY OPENING THIS SEALED PACKAGE YOU ACCEPT ALL THE TERMS AND CONDITIONS OF THIS AGREEMENT.

Use of the Software. You may install and use the software only for the purpose intended.

Copyright. You may not duplicate or copy the software or documentation, except that you may make one backup copy of the software. All copies must bear copyright notices contained in the original copy.

Limited warranty. Continental Access warrants that the software will perform substantially in accordance with the printed documentation when correctly installed on a properly configured computer for which it is intended. Continental Access warrants the discs upon which this product is recorded to be free from defects in materials and workmanship under normal use for a period of 1 year from the date of purchase. During the warranty period Continental Access will replace discs, which prove to be defective.

# Important Information - Must be read before installing software.

 Before installing the CA3000 web interface, you must install IIS (Internet Information Services). IIS is a Microsoft product. It is on the XP Professional CD along with the Windows Server 2003 CD. It is recommended to have an IT associate install this before installing the CA3000 web interface (refer to Appendix A).

NOTE: IIS is a webserver. The CA3000Web interface is a web application. All web applications need a webserver to run on. The CA3000Web interface must be installed on the computer with IIS installed on it.

- The installation of the CA3000 web interface will vary whether you have Cardaccess3000 Version 2.6.19 or Version 2.6.19B and later. Version 2.6.19 has the web interface on the Program CD (Disk 1). Version 2.6.19B and later has the web interface on Disk 2.
- 3) The use of the web interface requires the CA3000 security key to have a 5 workstation license.
- 4) IIS (Internet Information Services) must be version 6.0.
- 5) Multiple web browsers work with the CA3000Web interface but it is recommended to use Internet Explorer.

## Scope

This document contains information regarding the installation of the CA3000 web interface. As per the previous notes, Microsoft IIS must be installed on the computer before installing the CA3000 web interface.

# **InstallShield Wizard**

If auto start is enabled on your system, the **CardAccess 3000 Version 2.6 Setup** screen will display after inserting the CA3000 CD in the CD-ROM drive (Refer to Figure 2). If Figure 2 displays, skip ahead to the steps following Figure 2. If nothing happens after inserting the CA3000 CD in the CD-ROM, continue with the next steps.

**Note:** If auto start is not enabled on your system, follow the steps below to execute the program.

- a. Click the **Start** menu on your PC, and then click on the **Run** menu option. You will see the 'Run' dialog box.
- In the 'Run' dialog box, click the white space of the open control, and type in D:\bin\launch.exe (Refer to Figure 1).

**Note**: D represents CD-ROM drive letter. This letter will be different depending on the drive letter of your CD-ROM.

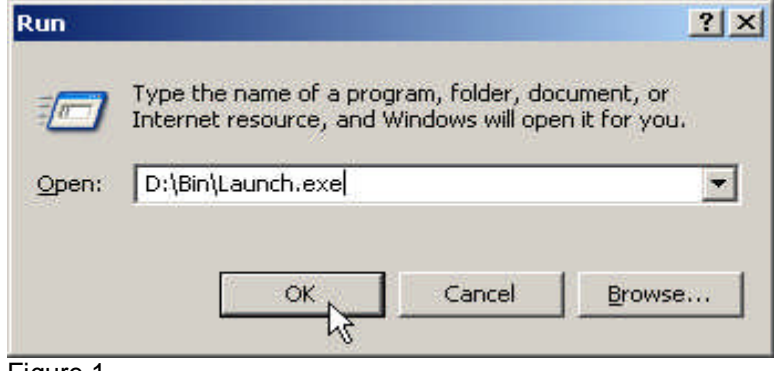

Figure 1.

Click on OK in the 'Run' dialog.

The CardAccess 3000 Version 2.6 setup screen will display (refer to Figure 2).

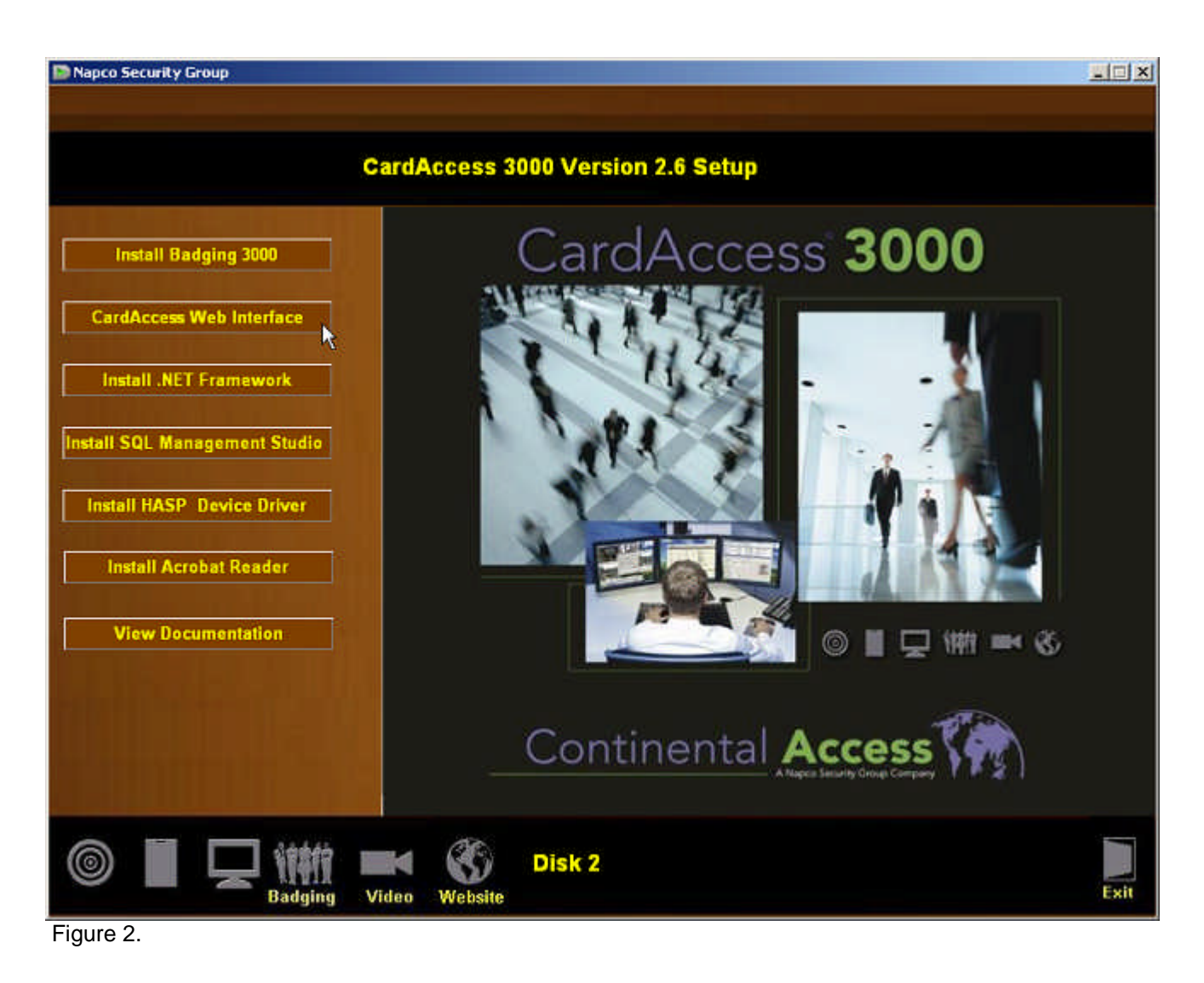

Click on the CardAccess Web Interface button.

The CA3000 web interface installation screens will display. Refer to figure 3 if the Visual C++ libraries are needed to be installed. If not, skip to figure 4 (Welcome to the CA3000Web Setup Wizard screen).

| The following co  | moonents will be installed on your ma | chine: |
|-------------------|---------------------------------------|--------|
| Vieual C++ B      | untime Libraries (v86)                |        |
| Though Give II    |                                       |        |
| <br>Do you wish t | o install these components?           |        |
| If you choose Ca  | ancel, setup will exit.               | t      |
|                   |                                       |        |

Figure 3.

#### Web Interface libraries Installation

NOTE: The installation of the web interface requires certain components to be installed if they are not on the system already. If these are already installed on the computer, the installation process will skip to the CA3000Web Setup Wizard (figure 4).

Click on the **Install** button. The necessary components will be installed. After the installation of these components, The **Welcome to the CA3000Web Setup Wizard** screen will display (refer to Figure 4).

| CA3000Web                                                                                                    |                                                                                                    | ×                                                                                                    |
|----------------------------------------------------------------------------------------------------|----------------------------------------------------------------------------------------------------|----------------------------------------------------------------------------------------------------|
| Contine                                                                                                    | antal Action Vental                                                                                 | Wizard<br>Cess (Marcon Control of Control of Co |
| The installer will guide you throug<br>computer.                                                             | yh the steps required to install l                                                                  | CA3000Web Version 2.6.16 on your                                                                                                    |
| WARNING: This computer progra<br>Unauthorized duplication or distril<br>or criminal penalties, and will be p | am is protected by copyright la<br>bution of this program, or any p<br>prosecuted to the maximum ex | aw and international treaties.<br>portion of it, may result in severe civil<br>stent possible under the law.                                                                                                    |
|                                                                                                    |                                                                                                    | 1 [                                                                                                    |

Click Next.

The Select Installation Address screen will display (refer to figure 5).

| 🛃 CA3000Web                                                                                                    |                                                                     |
|----------------------------------------------------------------------------------------------------|---------------------------------------------------------------------|
| Select Installation Address<br>Continental                                                                              | Access                                                              |
| The installer will install CA3000Web to the followin<br>To install to this web location, click "Next". To inst<br>Site: | g web location.<br>all to a different web location, enter it below. |
| Default Web Site                                                                                                    | Disk Cost                                                           |
| ⊻irtual directory:                                                                                                    |                                                                     |
| CA3000Web                                                                                                    |                                                                     |
|                                                                                                    |                                                                     |
|                                                                                                    |                                                                     |
|                                                                                                    |                                                                     |
|                                                                                                    |                                                                     |
| Ca                                                                                                    | ncel                                                                |

Figure 5.

A webserver can have multiple websites on it. On the Site selection screen, you must select the "Default Web Site" for the site, along with "CA3000Web" for the virtual directory (refer to the figure 5).

Click Next.

The **Report selection** screen will display (refer to figure 6).

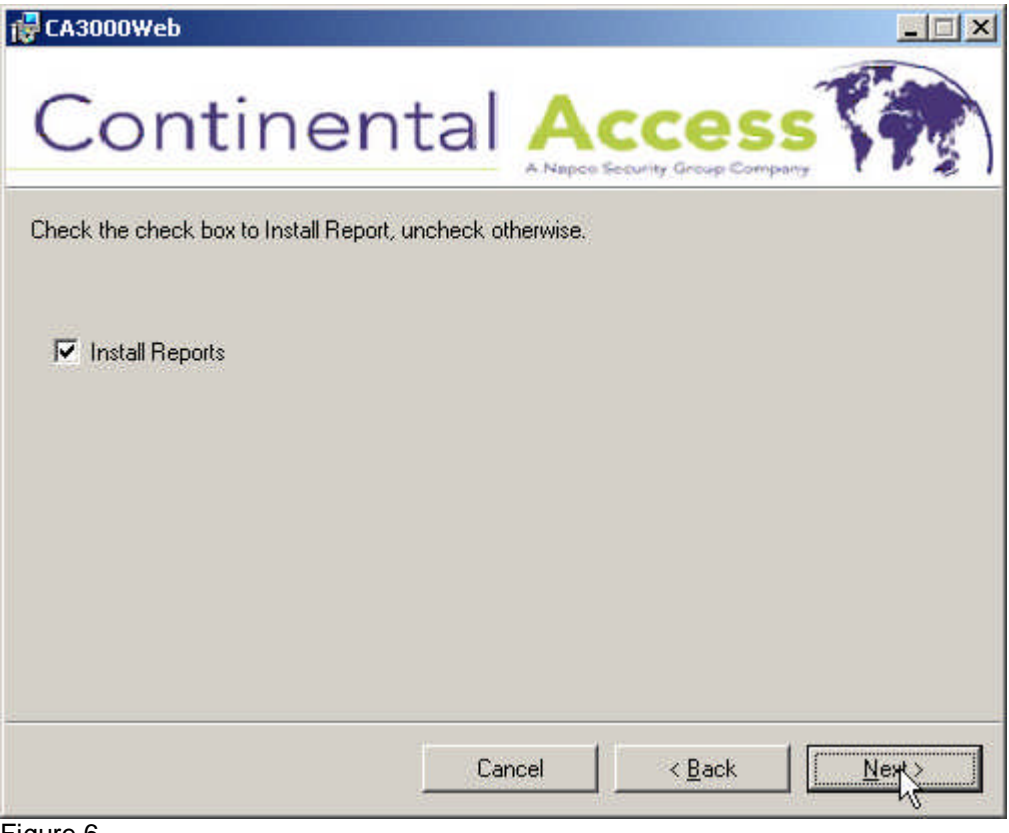

Figure 6.

Verify the Install Reports checkbox is selected.

Click Next.

The **Confirm Installation** screen will display (refer to figure 7).

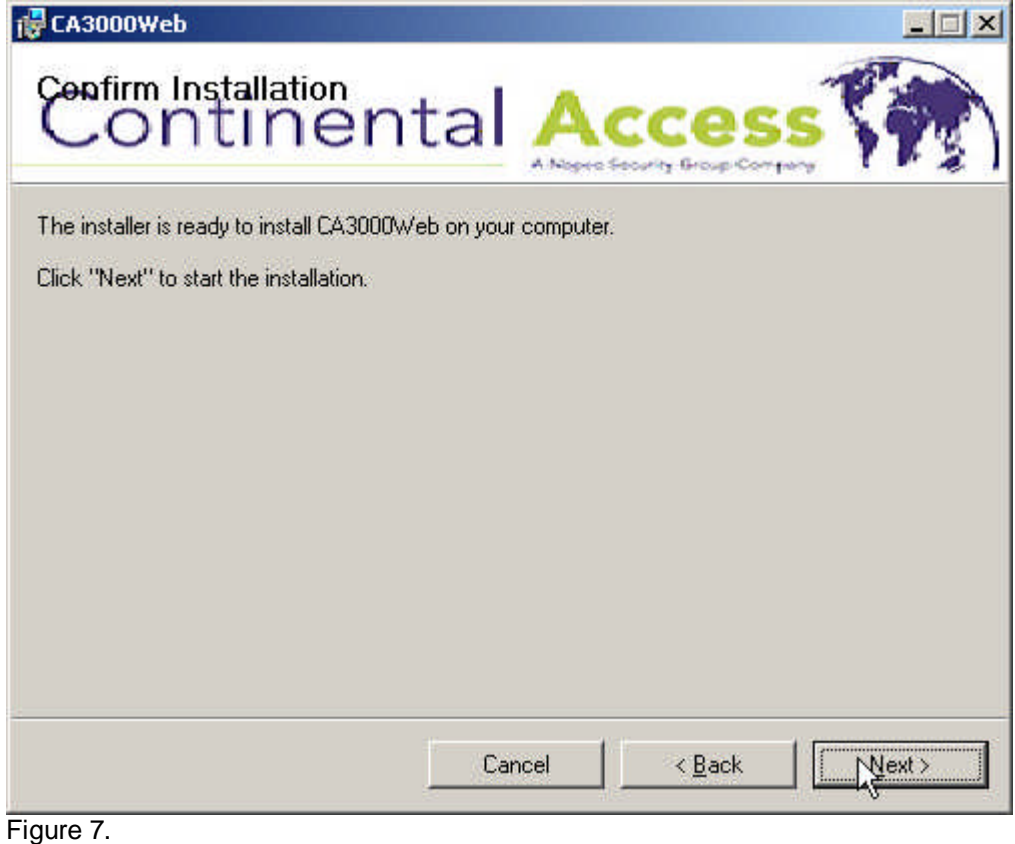

Click Next.

The Installing CA3000Web screen will display (refer to figure 8).

| 🙀 CA3000Web                   |               |        |
|-------------------------------|---------------|--------|
| Continenta                    |               |        |
| CA3000Web is being installed. |               |        |
| Please wait                   |               | //     |
|                               |               |        |
|                               |               |        |
|                               |               |        |
|                               |               |        |
|                               | Cancel < Back | yest > |

Figure 8.

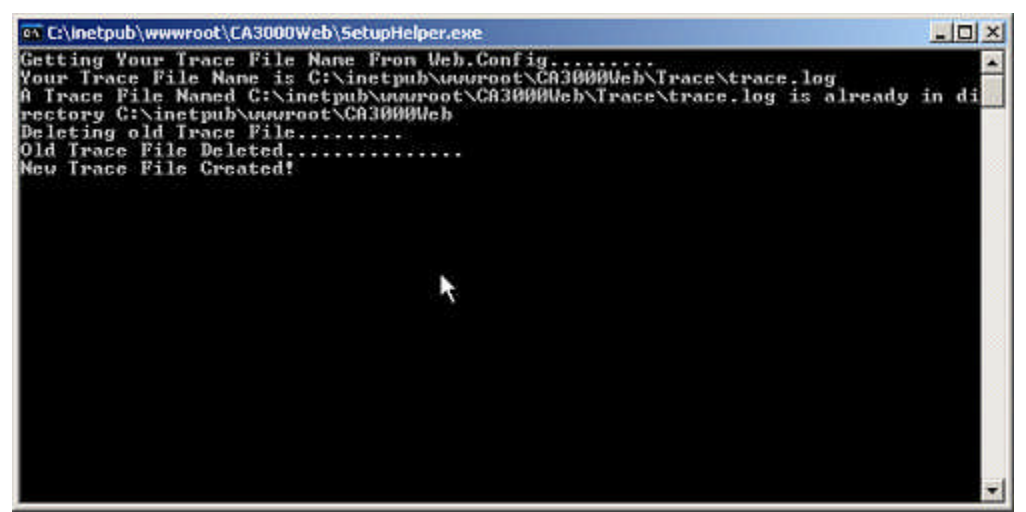

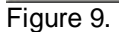

A progress bar will display during the installation along with a command window with commands being executed (refer to figure 8 and 9). At the completion of the installation, the **Installation Complete** screen will display (refer to figure 10).

| 🖶 CA3000Web                      |                         |                       |         |
|----------------------------------|-------------------------|-----------------------|---------|
| Installation Complete            | ntal 🙏                  |                       | s (m)   |
| CA3000Web has been successfully  | installed.              |                       |         |
| Click "Close" to exit.           |                         |                       |         |
|                                  |                         |                       |         |
|                                  |                         |                       |         |
|                                  |                         |                       |         |
|                                  |                         |                       |         |
|                                  |                         |                       |         |
| Please use Windows Update to che | ck for any critical upd | lates to the .NET Fra | nework. |
|                                  |                         |                       |         |
|                                  | Cancel                  | < <u>B</u> ack        |         |
| igure 10.                        |                         |                       |         |

Click Close.

The Database Connection screen will display (refer to figure 11).

| CardAccess Web Utilit | ies           |               |        |
|-----------------------|---------------|---------------|--------|
|                       |               |               | 🧱 Exit |
| Database Connection   |               |               |        |
| SQL Server            | KNOWLEDGEBASE |               | ]      |
| SQL Database          | v26live       | 2             | Info   |
|                       | ß             | Save Settings | ]      |
|                       | (19)          |               |        |

Figure 11.

NOTE: You must configure the CA3000Web interface to point to the CA3000 SQL server and the CA3000 database.

Click Save Settings.

The Settings have been saved screen will display (refer to figure 12).

|        |                | X          |
|--------|----------------|------------|
| Your s | ettings have l | been saved |
|        | OK             |            |
|        |                |            |

Figure 12.

Click OK.

Click Exit on the database connection screen.

The CardAccess 3000 main menu will display (refer to figure 13).

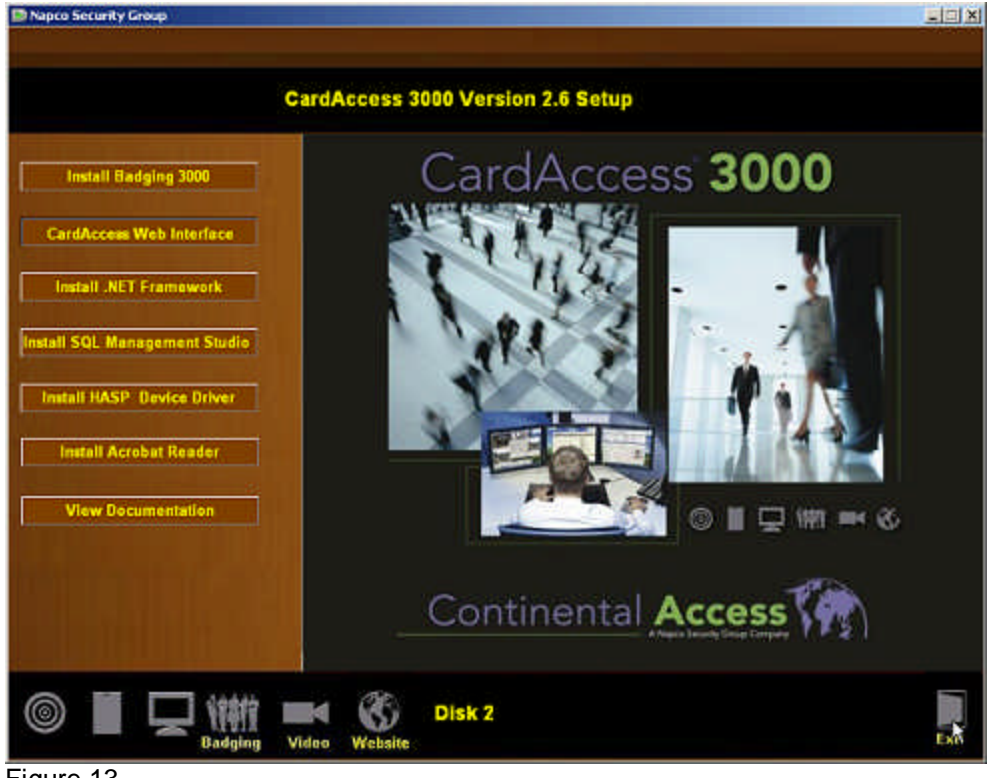

Figure 13.

Click Exit on the CardAccess 3000 Version 2.6 Setup screen.

The CA3000Web interface installation is complete.

# Executing the CA3000Web interface after the installation is complete.

During the installation, a shortcut to the CA3000Web interface is installed on the desktop (refer to figure 14). After the installation, everything should be configured and all you have to do is execute the CA3000Web interface.

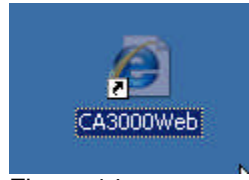

Figure 14.

Click **CA3000Web** shortcut to start the web interface. The CardAccess3000 login screen displays (refer to figure 15).

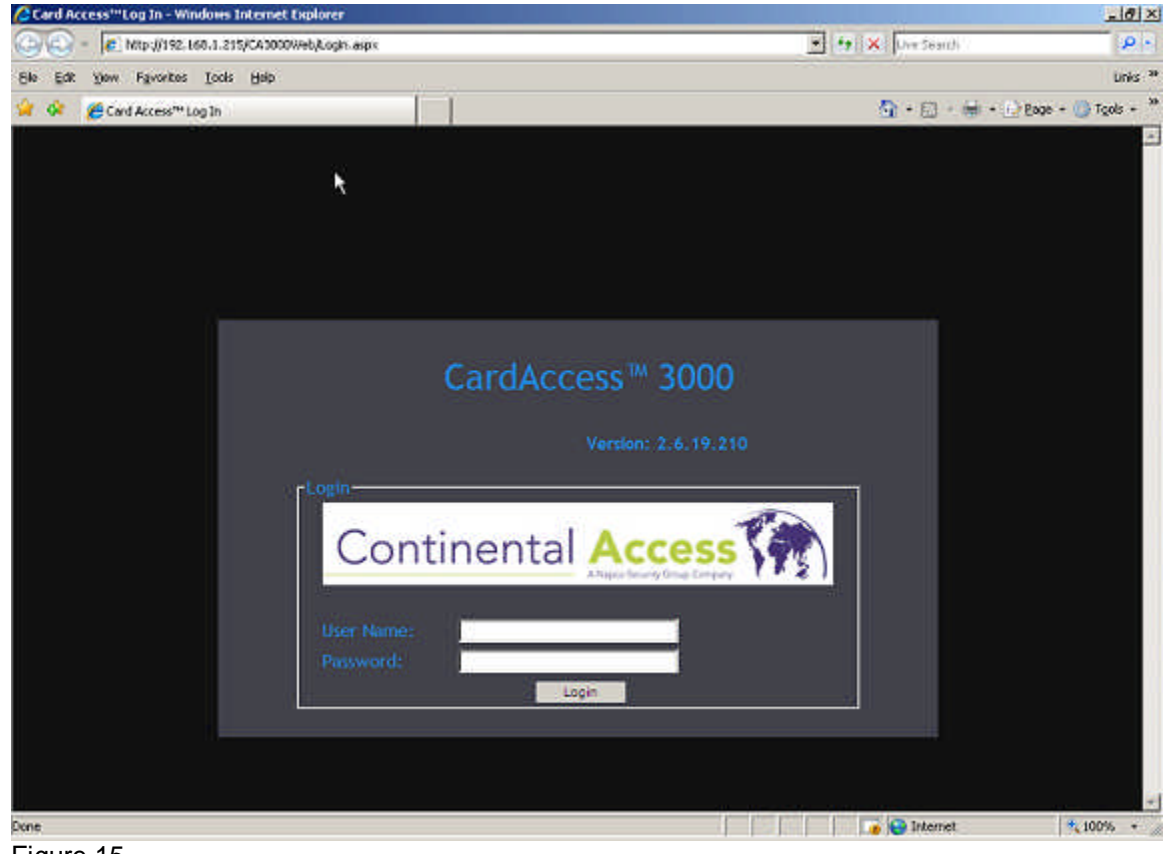

Figure 15.

## Accessing the CA3000 with a web browser

The CA3000 can be accessed from any computer with a web browser.

In the URL window, you would type the following :

#### http://192.168.1.215/CA3000Web\Login.aspx

| Card Access'" Log In - Windows Internet Explorer |                              |
|--------------------------------------------------|------------------------------|
| 🚱 🕢 👻 http://192.168.1.215/CA0000Web/Login.aspx  | 💌 🔂 K. Live Search           |
| Ele Edit Venn Favorites Iools Help               | L                            |
| 🙀 🐼 👩 Card Access** Log In                       | 💁 + 🔝 - 🗰 + 🕑 Eage + 🎯 Tgols |

#### NOTES :

- 1) **192.168.1.215** is the IP address of the computer where IIS and the CA3000Web Interface is installed.
- 2) CA3000Web is the virtual directory on the computer with IIS installed on it.
- 3) Login.aspx is the name of the CA3000 web application.

# Selecting a different SQL server and CardAccess 3000 database

After the install, use the **CARDACCESS 3000 Web Utilities** to select a different SQL server and a CA3000 database if needed (refer to figure 16 and 17). NOTE: The CardAccess3000Web installation pre-configures this information. In most cases you will not need to modify this.

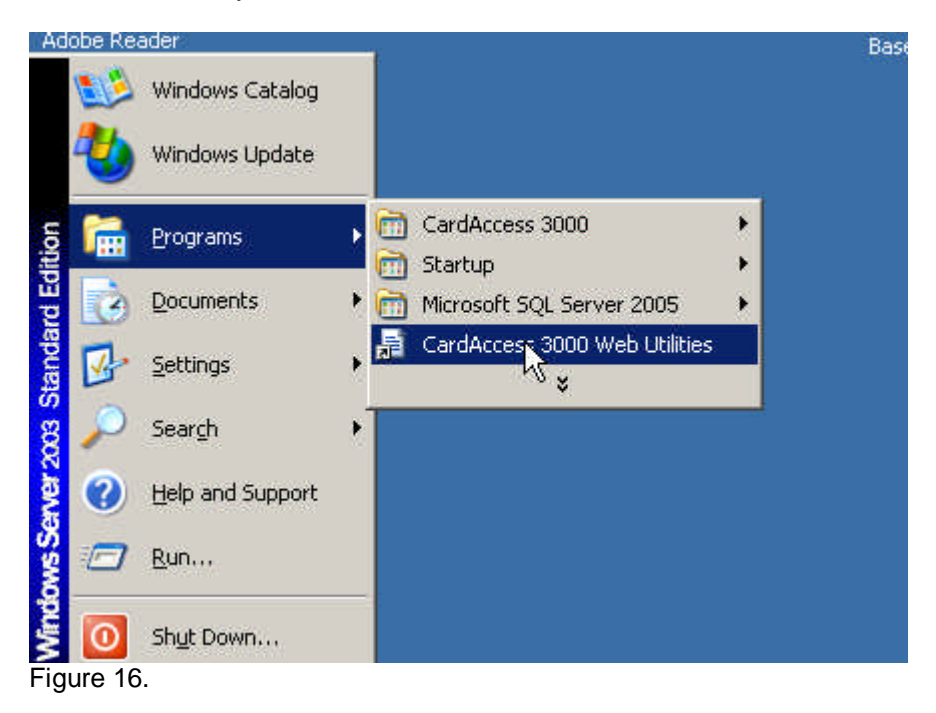

| CardAccess Web Utiliti | 25                        |              |
|------------------------|---------------------------|--------------|
|                        |                           | 🧧 Exit       |
| Database Connection    |                           |              |
| SQL Server             | KNOWLEDGEBASE             |              |
| SQL Database           | ca26LiveDB02242009_151327 | ▼ _Info      |
|                        | Sa                        | ave Settings |
|                        | \$                        |              |

Figure 17.

# **APPENDIX A**

## **IIS (Internet Information Services) Installation** information

As previously noted, IIS is a Microsoft product. IIS is a webserver that is needed for web applications run on. Web applications are then accessed via a web browser (ex. Internet Explorer). It is highly recommended to have an IT associated who is familiar with web servers and web applications complete the installation prior to installing the CA3000Web interface. The screens below will point you in the right direction for the IIS installation of XP and Windows 2003.

**NOTE:** The Windows XP Professional or the Windows 2003 server CD is needed to install IIS.

#### **IIS installation on XP Professional**

(Refer to the following screens. The following screens are just for reference. Depending on different versions of Windows and different service packs, these screens could vary).

Go to Add/Remove program in Windows XP Profession. Click "Add/Remove Windows Components (refer to figure A1).

The Windows Components Wizard screen will display (refer to figure A2).

| 🐻 Add or Re         | move Programs                                                |                     |               | -IO X    |
|---------------------|--------------------------------------------------------------|---------------------|---------------|----------|
| -                   | Currently installed programs:                                | Show updates        | Sort by: Name |          |
| Change or<br>Remove | Adobe Reader 8.1.2                                           |                     | Size          | 86.56MB  |
| Programs            | Click here for support information.                          |                     | Used          | tarely   |
| - 🛃 -               | To change this program or remove it from your computer, clic | k Change or Remove. | Change        | Remove   |
| Add New<br>Programs | Belarc Advisor 7.1                                           |                     | Size          | 2.13MB   |
|                     | CardAccess 3000                                              |                     | Size          | 465.00MB |
|                     | CI Dell CinePlayer                                           |                     |               |          |
| Add/Remove          | Dell Driver Reset Tool                                       |                     |               |          |
| Components          | Cell Support 3.2.1                                           |                     | Size          | 30.36/46 |
|                     | 1 Dell System Restore                                        |                     |               |          |
|                     | 🎰 Digital Content Portal                                     |                     |               |          |
| Access and          | EPI Builder Run-Time 6                                       |                     | Size          | 19.29MB  |
| Defaults            | FTDI USB Serial Converter Drivers                            |                     |               |          |
|                     | 📀 Google Toolbar for Internet Explorer                       |                     | Size          | 3.96MB   |
|                     | 🙀 High Definition Audio Driver Package - K8835221            |                     |               |          |
|                     | 15 Intel(R) Graphics Media Accelerator Driver                |                     |               |          |
|                     | 🤹 Intel(R) Mabrix Storage Manager                            |                     | Size          | 0.71MB   |
|                     | Intel(R) PRO Network Connections 11.0.45.18                  |                     |               |          |
|                     | 🎂 J2SE Runtime Environment 5.0 Update 6                      |                     | Size          | 152.00MB |
|                     | Java(TM), 6 Undate 7                                         |                     | Sian          | 114 0000 |

Figure A1.

| <b>/indows Components</b><br>You can add or remove com                 | nponents of Windows XP.                                           | ľ                                                      |
|------------------------------------------------------------------------|-------------------------------------------------------------------|--------------------------------------------------------|
| To add or remove a compon<br>part of the component will be<br>Details. | ent, click the checkbox. A sh<br>e installed. To see what's inclu | aded box means that only<br>ided in a component, click |
| Components:                                                            |                                                                   |                                                        |
| 🗹 🧾 Internet Explorer                                                  |                                                                   | 0.0 MB 🔺                                               |
| 🗹 🍋 Internet Information                                               | Services (IIS)                                                    | 13.5 MB                                                |
| 🔲 🚔 Management and M                                                   | onitoring Tools                                                   | 2.0 MB                                                 |
| 🗌 🚅 Message Queuing                                                    |                                                                   | 0.0 MB                                                 |
| MSN Explorer                                                           |                                                                   | 20.7 MB 🔟                                              |
| Description: Includes Web                                              | and FTP support, along with s<br>active Server Pages, and datat   | upport for FrontPage,<br>pase connections.             |

Figure A2.

Select Internet Information Services(IIS) and click Details.

The Internet Information Services (IIS) screen will display (refer to figure A3).

| nternet Information Services (IIS)                                                                                                    | <u>د</u>                                                            |
|----------------------------------------------------------------------------------------------------|---------------------------------------------------------------------|
| To add or remove a component, click the check box. A soft the component will be installed. To see what's include<br>Subcomponents of Internet Information Services (IIS): | shaded box means that only part<br>d in a component, click Details. |
| 🗹 🔕 Documentation                                                                                                    | 3.5 MB 🔺                                                            |
| 🗆 📮 File Transfer Protocol (FTP) Service                                                                                                    | 0.1 MB 📃                                                            |
| 🗆 較 FrontPage 2000 Server Extensions                                                                                                    | 4.3 MB                                                              |
| Internet Information Services Snap-In                                                                                                    | 1.3 MB                                                              |
| SMTP Service                                                                                                    | 1.1 MB                                                              |
| 🗹 🔔 World Wide Web Service 🔪                                                                                                    | 2.3 MB                                                              |
| h k                                                                                                    |                                                                     |
| Description: Uses the HTTP protocol to respond to We<br>network                                                                                                    | eb client requests on a TCP/IP                                      |
| Total disk space required: 32.7 MB                                                                                                    | Details                                                             |
| Space available on disk: 124976.7 MB                                                                                                    |                                                                     |
|                                                                                                    | OK Cancel                                                           |
|                                                                                                    |                                                                     |

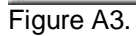

Select World Wide Web Service and click Details.

The World Wide Web Service screen will display (refer to figure A4).

| of the component will be installed. To see what's included                                                                                     | n a component, click Detail            |
|----------------------------------------------------------------------------------------------------|----------------------------------------|
| ubcomponents of World Wide Web Service:                                                                                                    |                                        |
| 🗹 📴 Printers virtual directory                                                                                                    | 0.0 MB                                 |
| 🗌 📴 Remote Desktop Web Connection                                                                                                    | 0.3 MB                                 |
| 🗌 📴 Scripts virtual directory                                                                                                    | 0.0 MB                                 |
| 🗹 🔮 World Wide Web Service                                                                                                    | 1.9 MB                                 |
|                                                                                                    |                                        |
| escription: Uses the HTTP protocol to respond to Web network                                                                                   | client requests on a TCP/IF            |
| escription: Uses the HTTP protocol to respond to Web<br>network<br>otal disk space required: 32.7 MB                                           | client requests on a TCP/IF            |
| Description: Uses the HTTP protocol to respond to Web<br>network<br>fotal disk space required: 32.7 MB<br>space available on disk: 124976.3 MB | client requests on a TCP/IF<br>Details |

Click **OK**. You will be prompted to put in the Windows XP Pro CD.

#### IIS installation on Windows 2003 Server

(This is just a reference. Refer to the following screens. Depending on different versions and Windows and different service packs, these screens could vary).

Go to Add/Remove program in Windows 2003 Server. Click "Add/Remove Windows Components (refer to figure A1).

The Windows Components Wizard screen will display (refer to figure A2).

| Add or Ren                                                                                                    | nove Programs                                                    |                 |               | _1012      |
|----------------------------------------------------------------------------------------------------|------------------------------------------------------------------|-----------------|---------------|------------|
| 5                                                                                                    | Currently installed programs:                                    | Show updates    | Sort by: Name | •          |
| Change or<br>Remove                                                                                                    | 🧏 Adobe Reader 8.1.2                                             |                 | Size          | 86.47MB    |
| Programs                                                                                                    | Click here for support information.                              |                 | Used          | rarely     |
| -                                                                                                    | To change this program or remove it from your computer, click Ch | ange or Remove. | Change        | Remove     |
| Add New                                                                                                    | 1 CardAccess 3000                                                |                 | Size          | 397.00MB   |
| Contra Contra Co | 🕞 CardAccess 3000 Mapping System                                 |                 | Size          | 5,856.00MB |
| 5                                                                                                    | Complete View V3                                                 |                 | Size          | 63.91MB    |
| d/Remove<br>Vindows                                                                                                    | EPI Builder Run-Time 6                                           |                 | Size          | 19.29MB    |
| nooner                                                                                                    | Dantronix DeviceInstaller 4.2.0.1 (32bit)                        |                 | Size          | 4.63MB     |
|                                                                                                    | Aik Microsoft .NET Compact Framework 1.0 SP3 Developer           |                 | Size          | 9.87148    |
|                                                                                                    | Ait Microsoft .NET Compact Framework 2.0                         |                 | Size          | 59.27MB    |
|                                                                                                    | B Microsoft .NET Framework 2.0 Service Pack 1                    |                 | Size          | 187.00MB   |
|                                                                                                    | B Microsoft .NET Framework 3.0 Service Pack 1                    |                 | Size          | 245.00MB   |
|                                                                                                    | 15 Microsoft Device Emulator version 1.0 - ENU                   |                 | Size          | 1.38MB     |
|                                                                                                    | B Microsoft Document Explorer 2005                               |                 | Size          | 26.61MB    |
|                                                                                                    | S Microsoft Office 2003 Web Components                           |                 | Size          | 18.44MB    |
|                                                                                                    | Microsoft SQL Server 2005                                        |                 | Size          | 805.00MB   |
|                                                                                                    | A Microsoft SQL Server 2005 Backward compatibility               |                 | Size          | 26.35MB    |
|                                                                                                    | A Microsoft SOL Server 2005 Books Opine (English)                |                 | Gia           | 123.0000   |

Figure A1.

| Windows Components<br>You can add or remove components of Windows.                                                           | E                                                          |
|----------------------------------------------------------------------------------------------------|------------------------------------------------------------|
| To add or remove a component, click the checkbox. A<br>part of the component will be installed. To see what's in<br>Details. | shaded box means that only<br>cluded in a component, click |
| Components:                                                                                                    |                                                            |
| C C Accessories and Utilities                                                                                                | 4.9 MB 🔺                                                   |
| 🗹 🦪 Application Server                                                                                                    | 34.4 MB                                                    |
| Certificate Services                                                                                                    | 1.8 MB                                                     |
| 🔲 🛄 E-mail Services                                                                                                    | 1.1 MB                                                     |
| AG Fax Services                                                                                                    | 7.9 MB 🔟                                                   |
| Description: Includes ASP.NET, Internet Information Se<br>Application Server Console.                                        | ervices (IIS), and the                                     |
| Total disk space required: 2.9 MB<br>Space available on disk: 134343.8 MB                                                    | Details                                                    |
| < <u>B</u> ack <u>N</u> ext >                                                                                                | Cancel Help                                                |

Figure A2.

Select Application Server and click **Details.** The **Application Server** screen will display (refer to figure A3).

| Application S                 | ierver                                                  |                                                           |                                                                              | ×          |
|-------------------------------|---------------------------------------------------------|-----------------------------------------------------------|------------------------------------------------------------------------------|------------|
| To add or ren<br>of the compo | nove a compon<br>nent will be inst<br>ents of Applicati | ent, click the check<br>alled. To see what's<br>on Server | box. A shaded box means that only p<br>included in a component, click Detail | art<br>Is, |
| C C Appli                     | cation Server C                                         | onsole                                                    | 0.0 MB                                                                       | *          |
| ASP.NET                       |                                                         |                                                           | 0.0 MB                                                                       | _          |
| Enable network COM+ access    |                                                         |                                                           | 0.0 MB                                                                       |            |
| Enable network DTC access     |                                                         |                                                           | 0.0 MB                                                                       |            |
| 🗹 賀 Interr                    | net Information                                         | Se <mark>r</mark> vices (IIS)                             | 27.4 MB                                                                      |            |
| 🗌 🚅 Mess                      | age Queuing                                             | hê                                                        | 7.0 MB                                                                       | ~          |
| Description:                  | IIS Includes V<br>for FrontPage                         | Veb, FTP, SMTP, an<br>Server Extensions a                 | d NNTP support, along with support<br>nd Active Server Pages (ASP).          |            |
| Total disk sp                 | ace required:                                           | 2.9 MB                                                    | Details                                                                      | -1         |
| Space availa                  | ble on disk:                                            | 134343.2 MB                                               | <u></u>                                                                      |            |
|                               |                                                         |                                                           | OK Cancel                                                                    |            |

Figure A3.

Select Internet Information Services (IIS) and click Details.

The Internet Information Services (IIS) screen will display (refer to figure A4).

| rmation Serv                                                | ices (IIS)                                                                                                    |                                                                       | ×                                                                                                    |
|-------------------------------------------------------------|----------------------------------------------------------------------------------------------------|-----------------------------------------------------------------------|----------------------------------------------------------------------------------------------------|
| nove a compone<br>nent will be insta<br>ents of Internet Ir | ent, click the check t<br>alled. To see what's i<br>nformation Services (                                                                                                    | oox. A shaded box means<br>ncluded in a component, (<br>IIS):         | that only part<br>click Details.                                                                                                    |
| FrontPage 2002 Server Extensions                            |                                                                                                    |                                                                       | 14.6 MB                                                                                                    |
| 🗹 🚡 Internet Information Services Manager                   |                                                                                                    |                                                                       | 1.3 MB                                                                                                    |
| 🗆 🅁 Internet Printing                                       |                                                                                                    |                                                                       | 0.0 MB                                                                                                    |
| NNTP Service                                                |                                                                                                    |                                                                       | 1.0 MB                                                                                                    |
| ☑ :::⊠ SMTP Service                                         |                                                                                                    |                                                                       | 1.2 MB                                                                                                    |
| d Wide Web Sei                                              | rvice                                                                                                    |                                                                       | 8.0 MB                                                                                                    |
|                                                             | 43                                                                                                    |                                                                       | •                                                                                                    |
| A core compo<br>Web clients or                              | nent of IIS that uses<br>n a TCP/IP network.                                                                                                    | HTTP to exchange inform                                               | ation with                                                                                                    |
| ace required:                                               | 2.9 MB                                                                                                    |                                                                       | Details                                                                                                    |
| ble on disk:                                                | 134342.7 MB                                                                                                    |                                                                       | 200000                                                                                                    |
|                                                             |                                                                                                    | ОК                                                                    | Cancel                                                                                                    |
|                                                             | rmation Serv<br>nove a component<br>nent will be instant<br>nts of Internet In<br>Page 2002 Serv<br>net Information S<br>net Printing<br>P Service<br>Service<br>d Wide Web Service<br>d Wide Web Service<br>d Wide Web Service<br>d Wide Web Service<br>d Wide Web Service<br>d Wide Web Service<br>d Wide Web Service<br>d Wide Web Service<br>d Wide Web Service | A core component of IIS that uses<br>Web clients on a TCP/IP network. | A core component of IIS that uses HTTP to exchange inform<br>Web clients on a TCP/IP network.<br>A core component of IIS that uses HTTP to exchange inform<br>Web clients on a TCP/IP network.<br>B or disk: 134342.7 MB |

Figure A4.

Select World Wide Web Service and click Details.

The World Wide Web Service screen will display (refer to figure A5).

| Subcomponents of World Wide Web Service:                                             |                                                                                                    |
|--------------------------------------------------------------------------------------|----------------------------------------------------------------------------------------------------|
| Internet Data Connector                                                              | 0.0 MB                                                                                                    |
| 🗹 🚰 Remote Administration (HTML)                                                     | 5.7 MB                                                                                                    |
| 🗆 📻 Remote Desktop Web Connection                                                    | 0.4 MB                                                                                                    |
| 🗌 🔊 Server Side Includes                                                             | 0.0 MB                                                                                                    |
| 🗌 💽 WebDAV Publishing                                                                | 0.0 MB                                                                                                    |
| 🗹 😔 World Wide Web Service                                                           | 1.9 MB                                                                                                    |
|                                                                                      |                                                                                                    |
| Description: A core component of IIS that uses I<br>Web clients on a TCP/IP network. | HTTP to exchange information with                                                                                                    |
| Total disk space required: 29MB                                                      | Designed and the second second |
| Space available on disk: 134342.0 MB                                                 | Details                                                                                                    |
|                                                                                      | OK Cancel                                                                                                    |

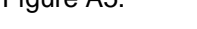

Click **OK**. You will be prompted to put in the Windows 2003 Server CD.

# APPENDIX B

## CA3000Web installation configurations

NOTE: The above CA3000Web installation procedure is always done on the computer with IIS installed on it.

The configuration of the CA3000 with the CA3000Web interface can vary. There are 4 components involved with this (IIS, CA3000Web interdace, CA3000 software and a web browser) Accessing the CA3000 via a web browser can be accomplished with one computer, two computers or three computers.

#### ONE COMPUTER EXAMPLE – (IN MOST CASES, THIS CONFIGURATION WOULD ONLY BE USED FOR TESTING, NOT FOR ACCESSING CA3000 REMOTELY VIA THE WEB)

In this configuration, IIS, CA3000Web interface, CA3000 application and the web browser would all be on one computer. You would access the CA3000Web interface by clicking the CA3000Web shortcut on the same computer.

#### TWO COMPUTER EXAMPLE -

In this configuration, IIS and the CA3000 application would be installed on the same computer. From a remote computer, you would access the CA3000 via a web browser.

#### THREE COMPUTER EXAMPLE -

In this configuration, IIS would be installed on one computer along with the CA3000web application. The second computer would have the CA3000 application installed on it. From a third computer, you would access the CA3000Web interface via a web browser.